## KURZANLEITUNG

**KURZANLEITUNG VERSION: 1.1** 

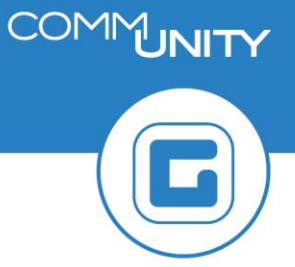

## **SEPA Mandate auflisten**

## 1 Transaktion aufrufen und Parametereingabe

Um SEPA Mandate in GeOrg auswerten zu können, wird die Transaktion **FSEPA\_M4 - SEPA: Mandate auflisten** verwendet.

| tsepa m4 | fse | pa | m4 |
|----------|-----|----|----|
|----------|-----|----|----|

SEPA: Mandate auflisten (FSEPA\_M4) starten

Q Suchen nach 'fsepa\_m4' mit Alle Inhalte

Mein Arbeits bereich

SEPA: Mandate auflisten (FSEPA\_M4)

Optionen

🔍 Suchen nach 'fsepa\_m4' in...

>

Um eine korrekte Auswertung zu erhalten, sind die folgenden Felder zu befüllen:

- Status
- Standardbuchungskreis
- Maximale Trefferzahl

Um eine Liste aller aktiven SEPA Mandate darzustellen, sind die zuvor angegebenen Felder **wie** *folgt zu befüllen*:

| Allgemeine Abgrenzungen |                    |     |          |  |  |  |  |
|-------------------------|--------------------|-----|----------|--|--|--|--|
| Mandatsreferenz         |                    | bis |          |  |  |  |  |
| Gültigkeitsbeginn       |                    | bis | - E      |  |  |  |  |
| Gültigkeitsende         |                    | bis | <b></b>  |  |  |  |  |
| Angelegt am             |                    | bis | <u> </u> |  |  |  |  |
| Anleger                 |                    | bis | ] 🔁      |  |  |  |  |
| Globale Sperre          | Nicht spezifiziert | •   |          |  |  |  |  |
| Status                  | Aktiv              |     | •        |  |  |  |  |

| Gläubiger-ID        |       | bis |     |
|---------------------|-------|-----|-----|
| IBAN                |       | bis |     |
| SWIFT/BIC           |       | bis | 2   |
| Geschäftspartner    |       | bis |     |
| Standardbuchgskreis | 10.00 | bis | - 🖻 |
| Vertrag             |       | bis |     |
| Vertragskonto       |       | bis | - 🔁 |
| Datumskennung       |       | bis | - 🔁 |
| Identifikation      |       | bis |     |

| Technische Abgrenzungen |                      |          |  |  |  |  |  |
|-------------------------|----------------------|----------|--|--|--|--|--|
| Maximale Trefferzahl    | 500.000              |          |  |  |  |  |  |
| SEPA-Anwendung          | Vertragskontokorrent | <b>~</b> |  |  |  |  |  |
| Layout                  |                      |          |  |  |  |  |  |
|                         |                      |          |  |  |  |  |  |

ACHTUNG: Der Standardwert für das Feld maximale Trefferzahl liegt bei 250 Einträgen. Wird dieser Wert nicht angepasst, so wird die Suche nach 250 Treffern automatisch abgebrochen. Das führt dazu, dass unter Umständen nicht alle Mandate aufgelistet werden.

Wurden alle Eingaben getätigt, so kann die Transaktion mit einem Klick auf die Uhr ( 🍄 ) gestattet werden. GeOrg ermittelt im Hintergrund alle Daten und gibt das Ergebnis im nachfolgenden Bildschirm aus:

| Γ | Mandate      |        |          |                  |                                         |                                                                                                    |                                                                                                    |                                                                                                    |                     |            |               |
|---|--------------|--------|----------|------------------|-----------------------------------------|----------------------------------------------------------------------------------------------------|----------------------------------------------------------------------------------------------------|----------------------------------------------------------------------------------------------------|---------------------|------------|---------------|
|   |              |        |          |                  |                                         |                                                                                                    |                                                                                                    |                                                                                                    |                     |            |               |
|   | 1201 Mandate |        |          |                  |                                         |                                                                                                    |                                                                                                    |                                                                                                    |                     |            |               |
| E | Mandatsrfz   | Status | GISperre | Geschäftspartner | IBAN                                    | SWIFT/BIC                                                                                                    | Vorname                                                                                                    | Nachname                                                                                                    | Gültig von          | Gültig bis | Buchungskreis |
|   | 00000000852  | 00     |          | 23               | A TRACK PROPERTY.                       | State of the local division of the local division of the local div | Prices.                                                                                                    | Tender .                                                                                                    | 10.00 State         | 31.12.9999 | 100           |
|   | 00000000917  | 00     |          | -48              | 1.0000000000000000000000000000000000000 | ALC: NOT THE OWNER OF                                                                                                    | and the second second se | Selected 1                                                                                                    | ALC: NOT THE OWNER. | 31.12.9999 | 200           |
|   | 00000000925  | 00     |          | -77              | A STREET BEILDER STREET, ST             | The second second second second second second second second second second second second second second second s                                                                                                    | Sec. 1                                                                                                    | Telefort - Contract - Contract - | N. 19, 1998         | 31.12.9999 | 2040          |
|   | 00000000992  | 00     |          | 71               | / Texture in the second second          | ACC                                                                                                    | STREET, ST                                                                                                    | (index                                                                                                    | 10.04.010           | 31.12.9999 | 1000          |